## Limpiar temporario de WhatsApp en Celular y Navegador Google Chrome

En el celular, en la app de WhatsApp, eliminas los dispositivos que estén vinculados

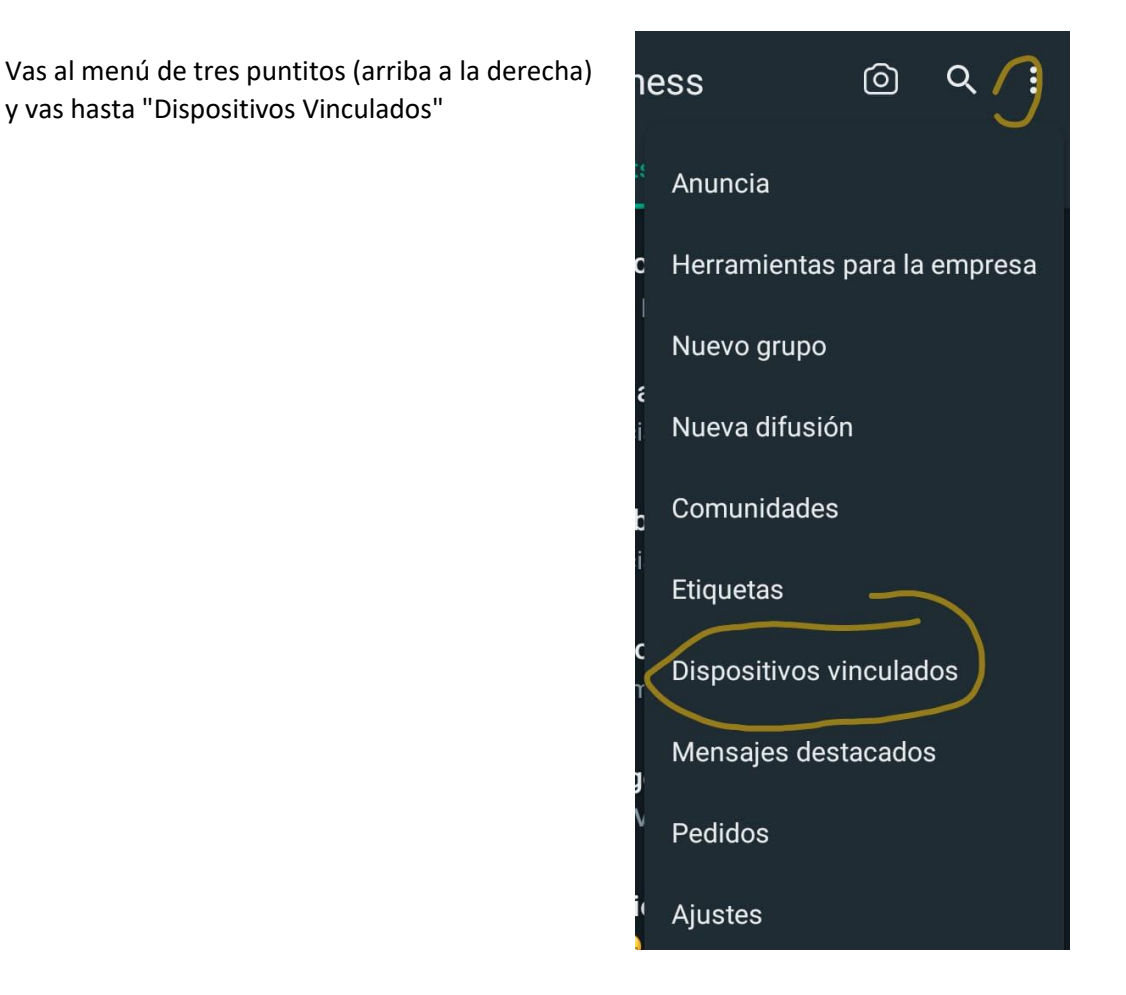

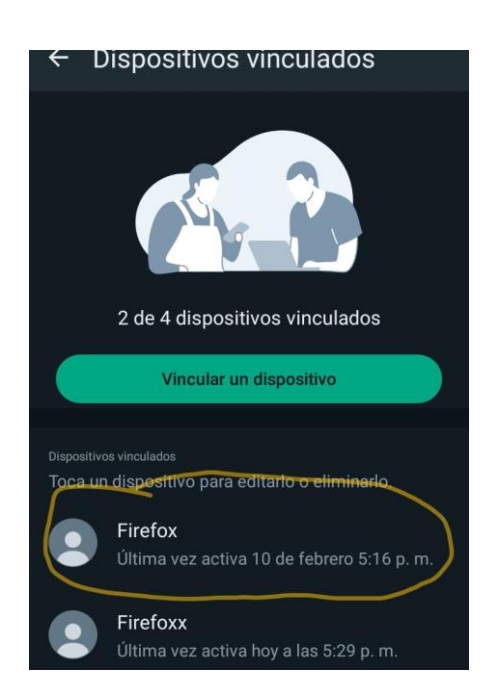

Luego, seleccionas todos los dispositivos que veas que tienen más de una semana de uso

Por último, en el menú de tres puntitos, verás la función "Eliminar Dispositivo", confirmas y listo.

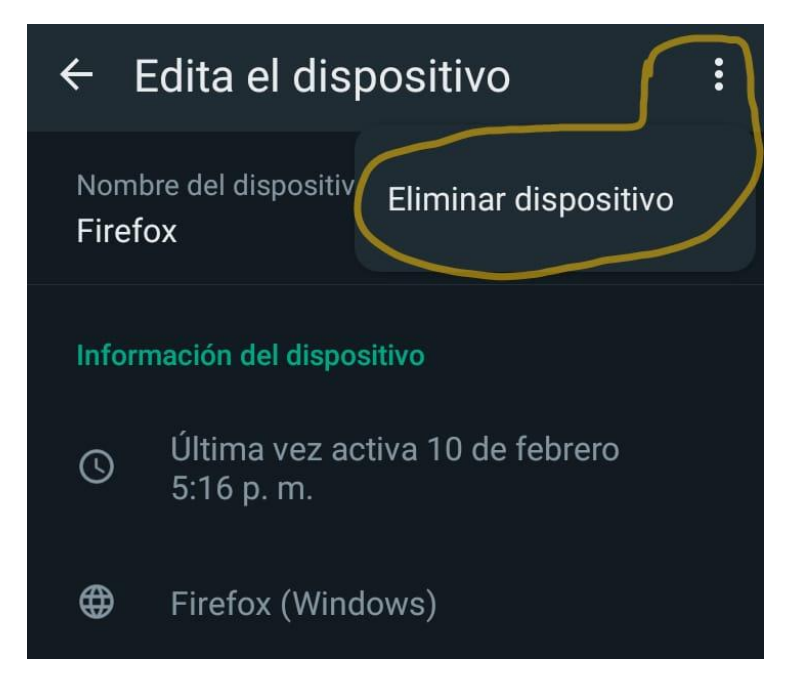

Desde la PC, con Google Chrome, entras a <u>https://web.whatsapp.com</u>

Allí deberías ver el código QR para vincular tu cuenta

- 1 Vas a la izquierda de la URL donde se ve un ícono de configuración
- 2 En el menú vas hasta "Datos de sitios y Cookies"

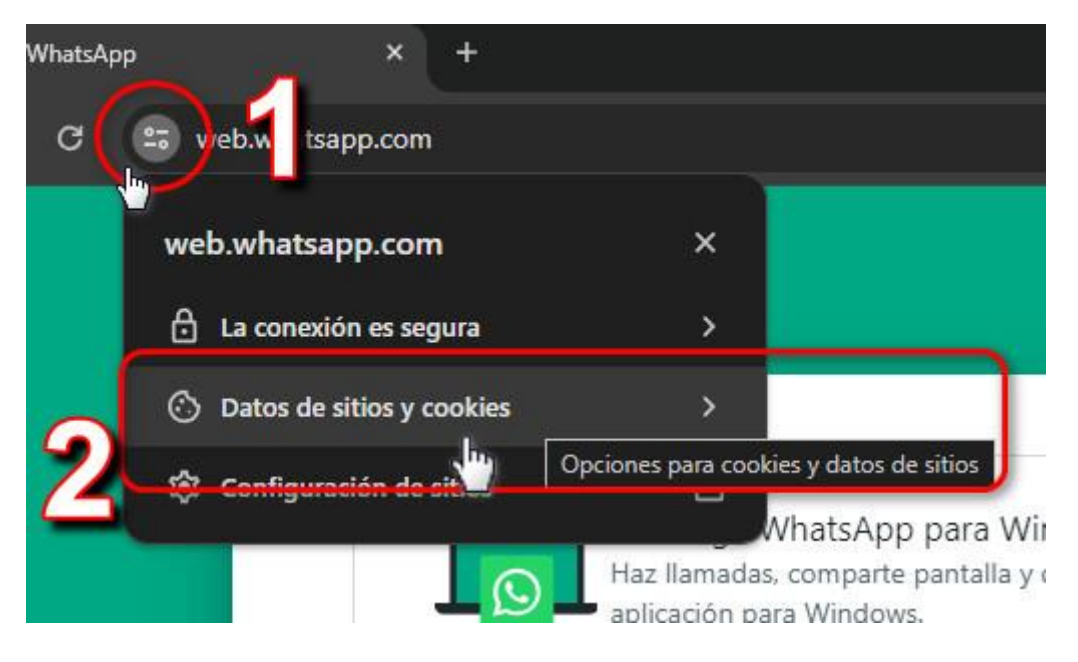

3 - Haces click en "Administrar los datos de sitios integrados en el dispositivo"

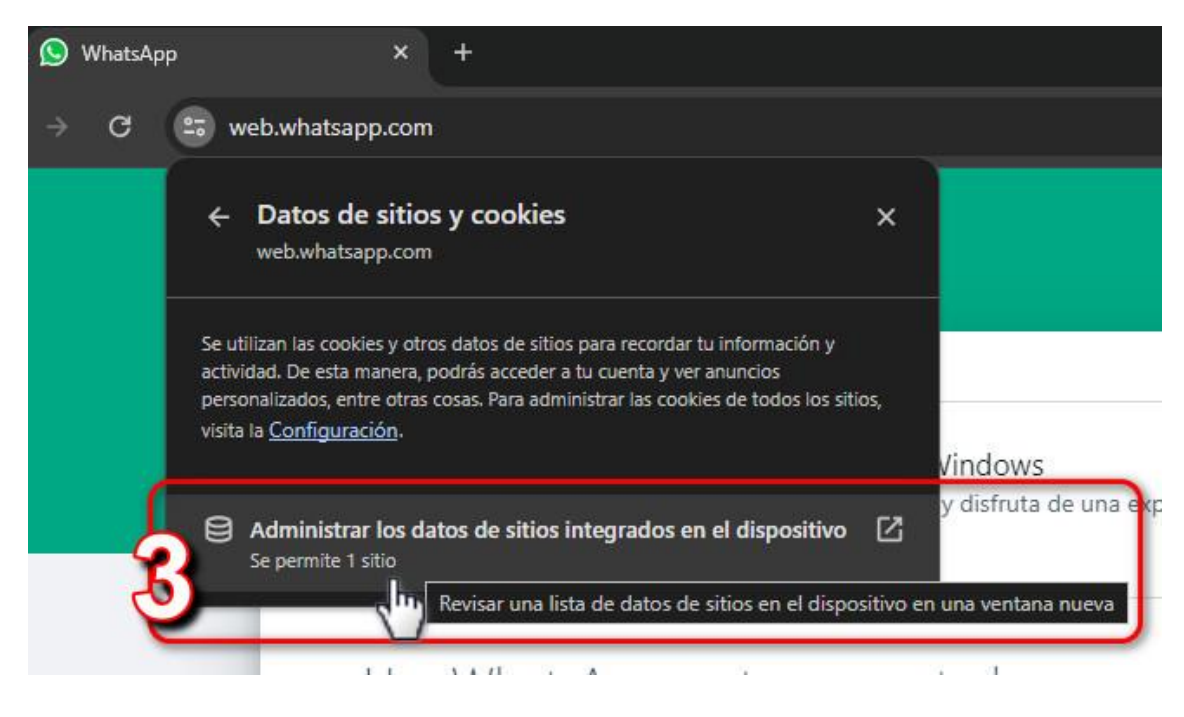

4 - Eliminas todas las cookies que te aparezcan y le das al botón "Listo"

| Datos de                                                | sitios en el dispositiv                                                                             | 0                                              |                      |                                                            |    |
|---------------------------------------------------------|----------------------------------------------------------------------------------------------------|------------------------------------------------|----------------------|------------------------------------------------------------|----|
| Para mejora<br><u>Administrar</u>                       | ir tu visita, los sitios suelen gua<br><u>los datos de sitios</u>                                   | ardar tu actividad en tu                       | dispositivo.         |                                                            |    |
| Datos del s<br>Es posible<br>que quiere<br>W sus subdor | iitio que estás visitando<br>que un sitio guarde tu idiom<br>s comprar. Esta información<br>ninios. | na preferido o los ele<br>está disponible para | mentos<br>el sitio y |                                                            |    |
| s, o<br>ara 🔊 web.w                                     | hatsapp.com                                                                                         | 4                                              | Borrar los           | Obtener la aplicación<br>datos guardados de web.whatsapp.c | om |
|                                                         |                                                                                                    |                                                | Listo                |                                                            | ]  |

## 5 - Click al botón "Volver a Cargar"

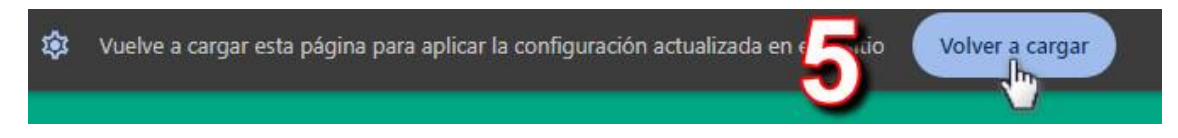

Volver a fijarte si puede vincularse con el navegador. La alternativa es usar otro navegador como Mozilla Firefox o Microsoft Edge.